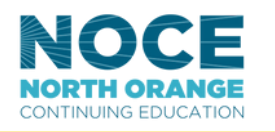

Counseling & Student Services

## HOW-TO FIND YOUR STUDENT ED PLAN

COVID-19 Class Schedu At the very top of the NOCE homepage, click on the MyGateway icon. Or go to <u>noce.edu/mygateway</u> Admissions & Records 🔻 Prog @ Username Log onto MyGateway with your Password FAQ MyGateway ID (also known as your Banner/Student ID) and your password. nical Su ŧ. NOCE Once in ø d Ber Edvantage 2 Login M MyGateway, Under 'Student C. Reg scroll down to the @ WebSt Tools' click on Edvanta 'Tools' section on 'Degree Works' B Schodula/Bi the left. Click on X Starfish \* Degree Work 'Student Tools' Ð 1098T IRS Fo C Reg PLANS WORKSHEETS Once in MyGateway, select the 'Plans' tab to see your current Worksheets Student Education Plan (SEPP) and view the notes from your counselor Last Nan @01234567 Plan List Click on the most recent active plan to Description Active Modified  $\downarrow$ Who view the recommended list of classes 862-04172023 Yes 01/21/2025 NOCE Counselor during that appointment Total results: 1

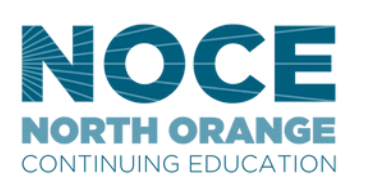

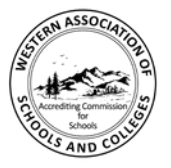

Accredited by the Accrediting Commission for Schools, Western Association of Schools and Colleges 533 Airport Blvd., Suite 200, Burlingame, CA 94010 Website: www.acswasc.org The North Orange County Community College District's (NOCCCD) North Orange Continuing Education (NOCE) Administrative Offices are located at 1830 W. Romneya Drive in Anaheim, California 92801. For more information, call 714.808.4645 or visit www.noce.edu. It is the policy of NOCCD to provide an educational, employment, and business environment in which no person shall be unlawfully subjected to discrimination or sexual harassment, nor unlawfully denied full and equal access to the benefits of District programs or activities on the basis of ethnic group identification, national origin, religion, age, gender, race, color, ancestry, sexual orientation, marital status or physical or mental disability as defined and prohibited by state and federal statutes. The District is also committed to maintaining campuses that are free of harassment, drugs, and alcohol. To read the entire NOCCCD nondiscrimination statement, see the policy in the General Information section in the back of the NOCE class schedule.